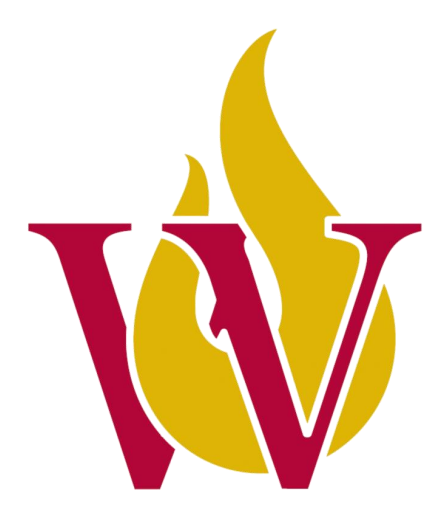

# Walnut Hill College

# **REMOTE ACCESS TO WHC DATABASES**

Guide to Remote Access for Library Databases, M. Copp (Feb 2019) 1

# 1) DOWNLOAD MICROSOFT REMOTE DESKTOP APP (free)

| 4.55          | PM Fri Feb 15                           |                                                                                                    |                                                                                                    | <b>२</b> √ 100%                                                                                     |
|---------------|-----------------------------------------|----------------------------------------------------------------------------------------------------|----------------------------------------------------------------------------------------------------|----------------------------------------------------------------------------------------------------|
|               | Filters ¥                               | Q Microsoft remote desktop                                                                                                    | 8                                                                                                    | Cancel                                                                                              |
|               | Duet Display<br>Be Twice As Produc      | tive ** 50% Off For A L<br>.2K                                                                                                    | imited Time **                                                                                                    | \$9.99<br>In-App Purchases                                                                          |
| $\rightarrow$ | Microsoft Remo<br>Business<br>★★★☆☆ 484 | ote Desktop                                                                                                    | Continue on PC<br>Productivity<br>★★★☆☆ 301                                                                           | GET                                                                                                 |
|               | Text handless                           | evene parties and a second second sec | Returned<br>Continue on PC<br>Is funders with latest Windows 10 Fall<br>3 Update can serd webpages from<br>IPda to PC |                                                                                                    |
|               |                                         |                                                                                                    | Try it in<br>Continue your<br>Sectored to continue your<br>Sectored to continue your                                  | n your browser<br>most important daily activities<br>ents, enable instantly from your<br>iPad to PC |
|               | Jump Desktop                            | (RDP, VNC, Fluid)                                                                                                    | VNC Viewer - Remote Deskto                                                                                            | p                                                                                                   |
|               | Fast & secure remo                      | te desktop \$14.99                                                                                                    | Productivity<br>★★★★★ 3.6K                                                                                            | GET                                                                                                 |

OPEN A BROWSER OF YOUR CHOICE (CHROME O, IE ), SAFARI , ETC.)

2) GO TO THE LIBRARY'S DATABASES PAGE (<u>https://www.walnuthillcollege.edu/student-life/library/databases/</u>). CLICK ON library databases

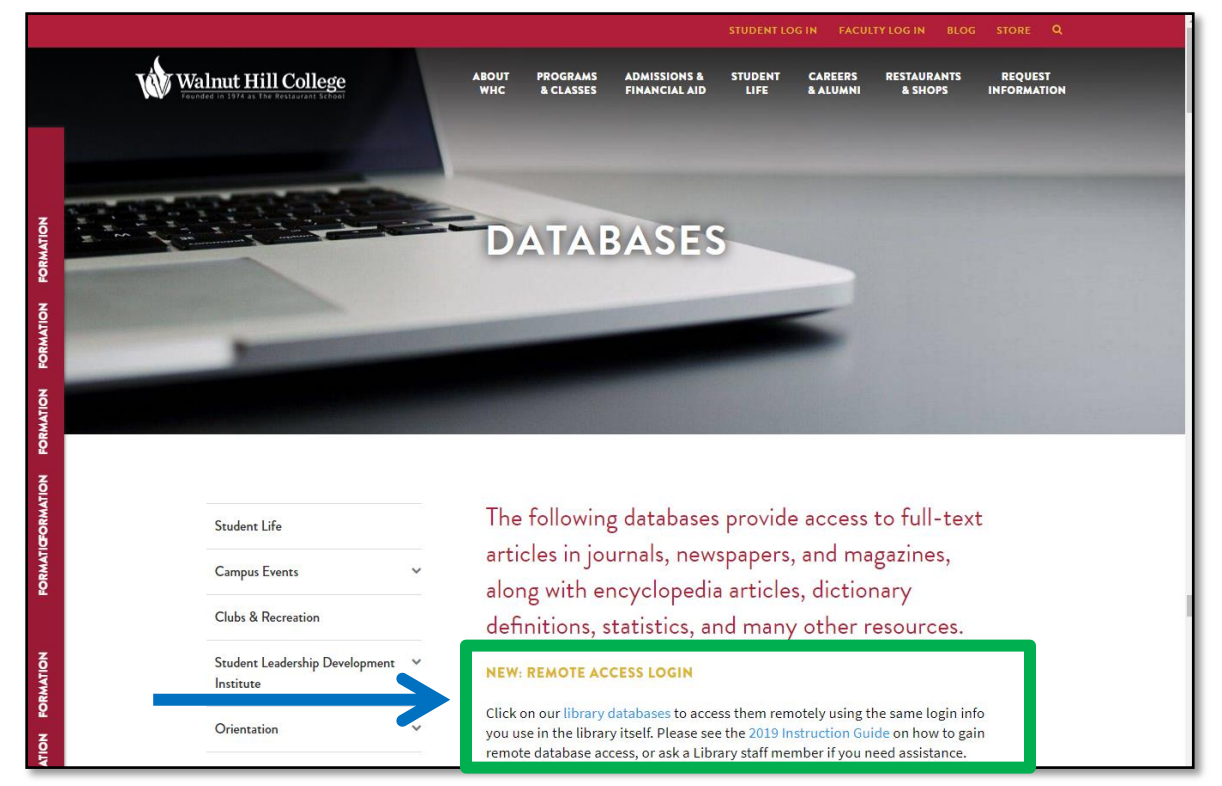

# 3) IT SHOULD AUTOMATICALLY OPEN IN THE MICROSOFT REMOTE DESKTOP CONNECTION. ENTER YOUR USERNAME (full WHC email address) AND PASSWORD. CLICK SIGN IN:

| 1:03 AM | Thu Feb 21                       |                                                                                                    | 중 100% ■      |
|---------|----------------------------------|----------------------------------------------------------------------------------------------------|---------------|
| <       |                                  | ▲ trsstuterm.mail.walnuthillcollege.edu                                                                                                    |               |
| -       |                                  |                                                                                                    | RD Web Access |
|         | RemoteApp and Desktop Connection |                                                                                                    | Help          |
| 4       | $\rightarrow$                    | User name: mcopp96@mail.walnutt<br>Password:<br>Security<br>Warning: By logging in to this web page, you confirm<br>that this computer complies with your organization's                                       |               |
| +       |                                  | Sign in<br>To protect against unauthorized access, your RD Web<br>Access session will automatically time out after a period<br>of inactivity. If your session ends, refresh your browser<br>and sion in again. | 7             |
| L       | Windows Server 2016              |                                                                                                    | Microsoft     |

## CLICK ON CONNECT IF YOU SEE THE FOLLOWING SCREEN:

|                           | RemoteApp ×                                                                                                    |                                                                                                    |
|---------------------------|----------------------------------------------------------------------------------------------------|----------------------------------------------------------------------------------------------------|
| C 🕞 🧭 💋 https://trsstuter | Ver      A website is trying to run a RemoteApp program. Make sure that you trust the                                                                                                    |                                                                                                    |
|                           | The Remote Ap program could ham your local or me per computer. Make sure that you trust the<br>publisher before you connect to an the program.                                                                                                    | RD Web Access                                                                                                   |
| 1                         | Publisher         trastutem mail vashuthiloolooz.edu           Type:         Remote/op program           Patr:         woplow                                                                                                    |                                                                                                    |
| 12                        | Name: Subart Utabases Penote computer: trasturem nal wanuthiloolege edu Help                                                                                                    | Sign out                                                                                                    |
|                           | Don't ask me again for remote connections from this publisher     Show Details     Connect Cancel                                                                                                    | X                                                                                                    |
|                           | Ditabases                                                                                                    |                                                                                                    |
| 4                         | 4                                                                                                    | A                                                                                                    |
|                           | Windows Server 2016                                                                                                    | Microsoft                                                                                                    |
|                           | I I REAL TO THE ALL                                                                                                    | the factor of the second second second second second second second second second second second second second se |
|                           |                                                                                                    |                                                                                                    |
|                           |                                                                                                    |                                                                                                    |
|                           | and the second second sec |                                                                                                    |

Guide to Remote Access for Library Databases, M. Copp (Feb 2019) 3

| Save As: cpub-iexplore-Students-CmsRdsh (4) |
|---------------------------------------------|
| Where: E Desktop                            |
| Format: Remote Desktop Protocol file        |
| Cancel Save                                 |
|                                             |

click on Save.

# 4) <u>DOUBLE CLICK</u> ON THE IE ICON 🥌 If you see this screen

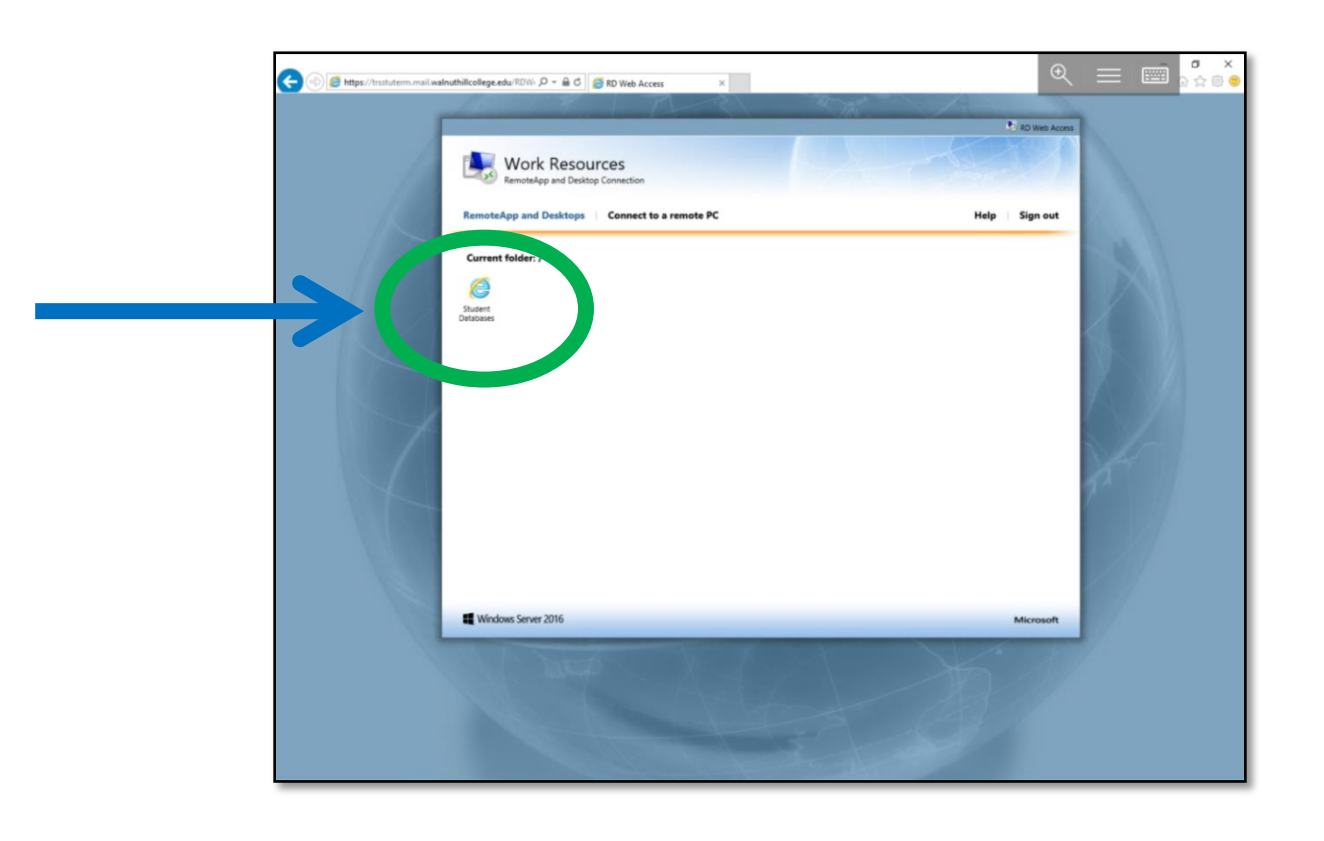

# 5) CLICK ON MORE...<u>OR</u> OPEN IN

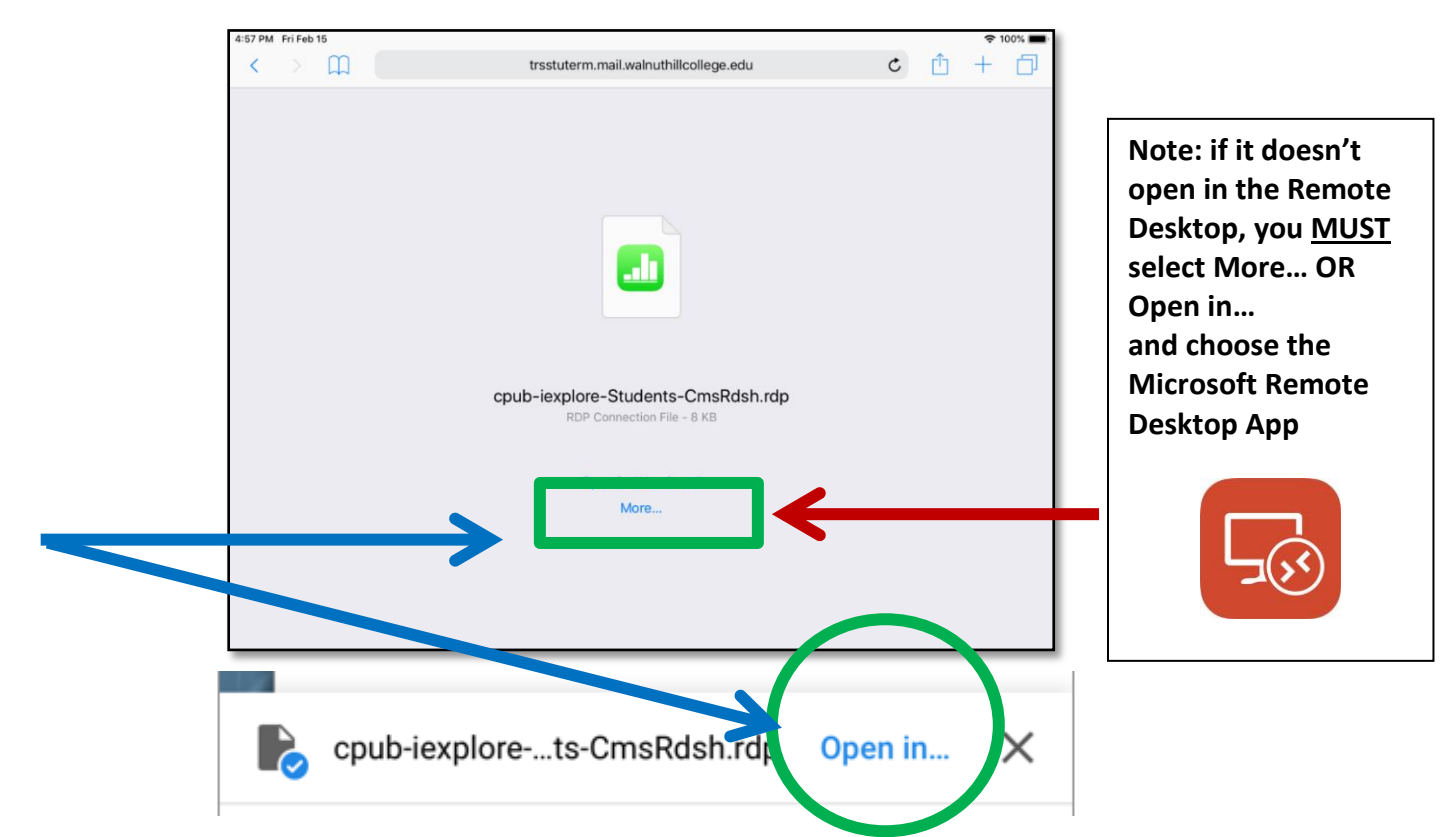

# 6) SELECT MICROSOFT REMOTE DESKTOP TO OPEN

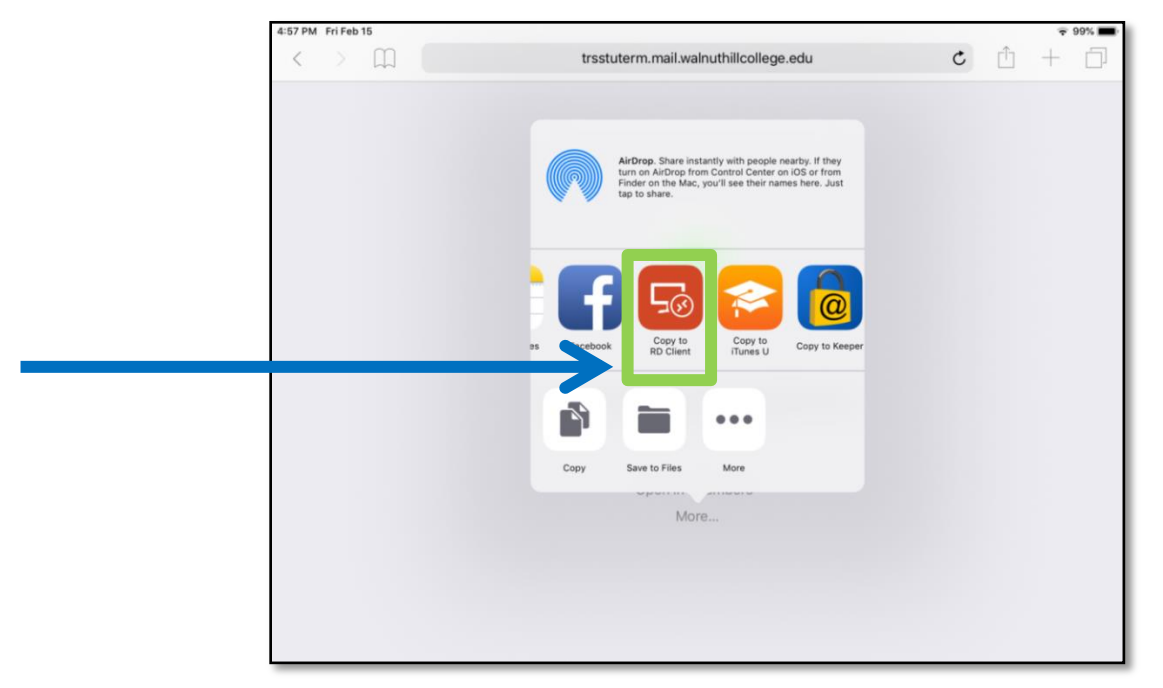

YOU MAY SEE THE FOLLOWING SCREEN - BE PATIENT & LET IT LOAD

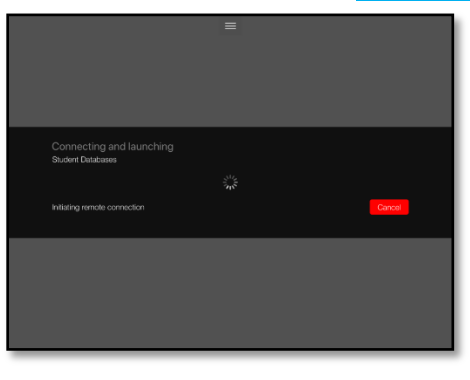

## 6) IF YOU GET THE FOLLOWING PAGE, PRESS OK

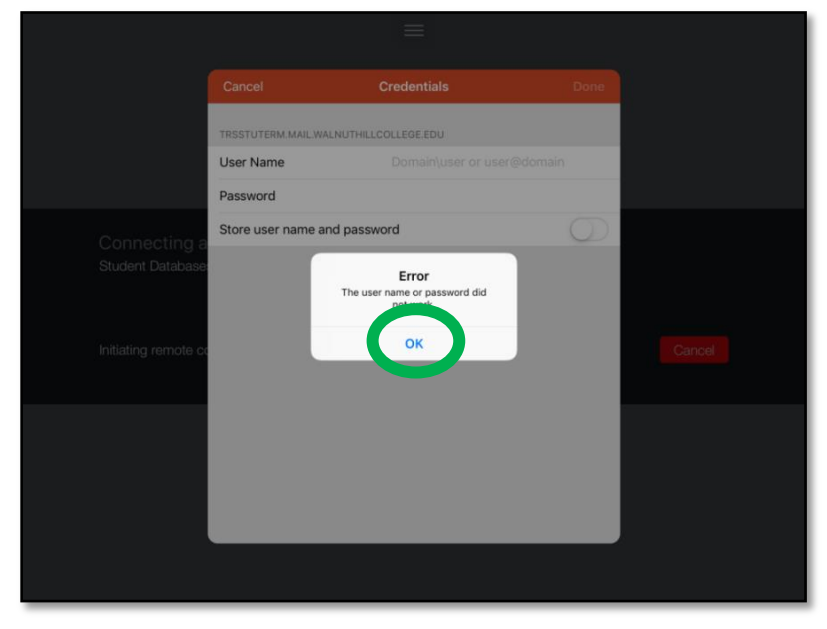

#### 7) ENTER YOUR USERNAME AND PASSWORD AND THEN CLICK DONE

|                      |                             |                           | $\frown$   |  |
|----------------------|-----------------------------|---------------------------|------------|--|
|                      | Cancel                      | Credentials               | Done       |  |
|                      | TRESTLITEDM MAIL WALNUTHILL |                           |            |  |
|                      | User Name                   | mcopp96@mail.walnuthillco | ollege.edu |  |
|                      | Password                    | •••••                     |            |  |
| Connecting a         | Store user name and passw   | ord                       | $\bigcirc$ |  |
| Student Database:    |                             |                           |            |  |
|                      |                             |                           |            |  |
| Initiating remote co |                             |                           | Cancel     |  |
|                      |                             |                           |            |  |
|                      |                             |                           |            |  |
|                      |                             |                           |            |  |
|                      |                             |                           |            |  |
|                      |                             |                           |            |  |
|                      |                             |                           |            |  |
|                      |                             |                           |            |  |

# PLEASE **<u>BE PATIENT</u>**...IT MAY TAKE A BIT TO CONNECT

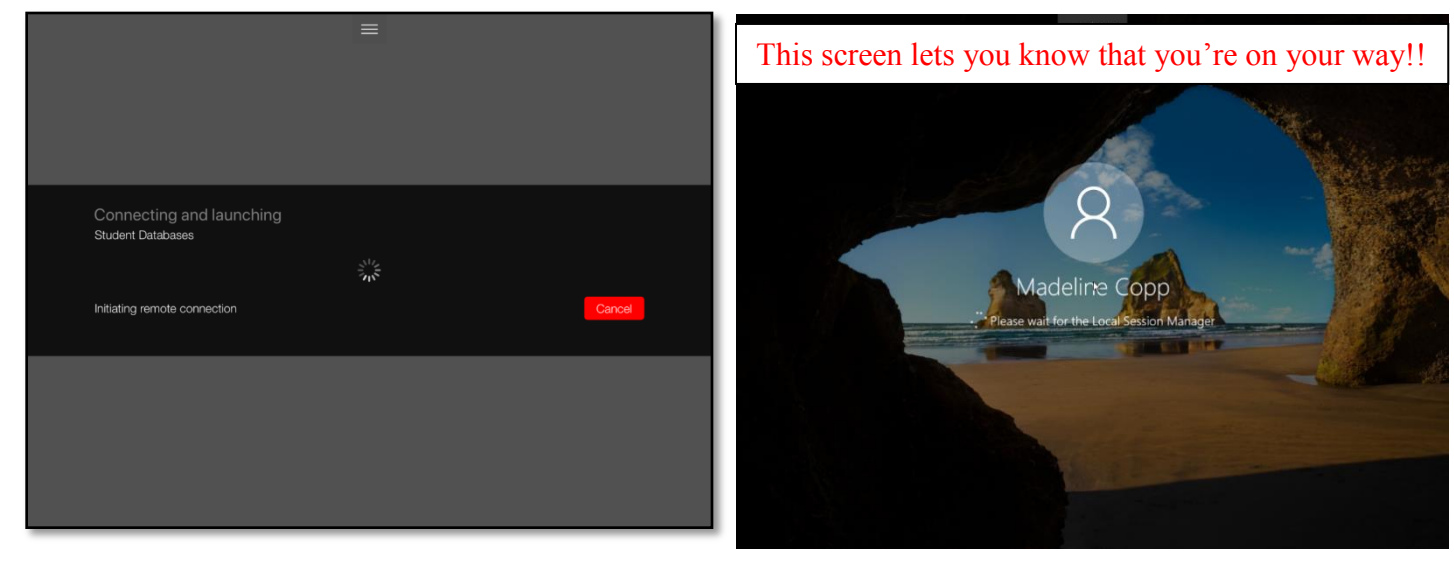

#### SELECT THE DATABASE(S) YOU WANT TO SEARCH AND THEY WILL OPEN IN A NEW TAB

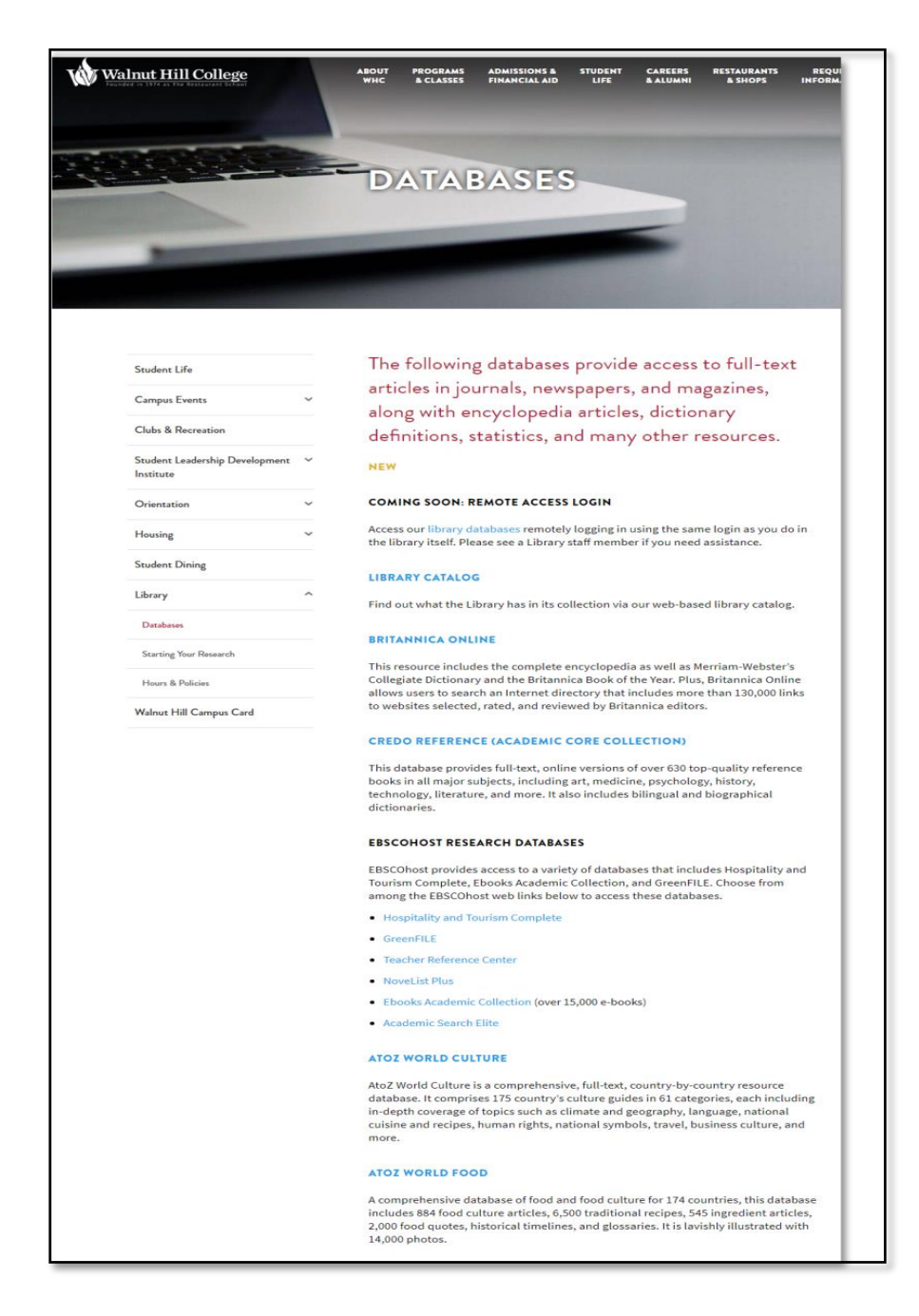

IF YOU ARE ASKED FOR A USERNAME AND PASSWORD AFTER SELECTING A DATABASE OR FOR ANY TECHNICAL ISSUES, PLEASE CONTACT ZACH GEIGER AT ZGEIGER@WALNUTHILLCOLLEGE.EDU.

IF YOU NEED HELP SEARCHING, RETRIEVING, OR CITING INFORMATION FROM THE DATABASES, PLEASE CONTACT MADELINE COPP AT MCOPP@WALNUTHILLCOLLEGE.EDU